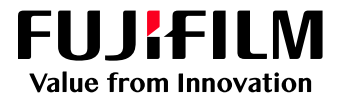

## How to configure the Job List Layout

# GP Controller for ApeosPro C810/C750/C650

Version 1.0

FUJIFILM Business Innovation Corp.

#### Overview

This exercise will demonstrate the ability to configure the view of the job list on GP Controller's Job Manager. The user can easily change the view of Processing and Completed job lists.

### Objective

By the end of this exercise users will be able to:

- Navigate the feature on the GP Controller
- Learn how to configure the Job List Layout

#### Change Layout of Job List

1. Open PrintStation and select the Job List Layout icon inside the Job Filter view pane.

|   | PrintStation                                 |                             |                         |                                        |                   |                      | _ 🗆 ×              |
|---|----------------------------------------------|-----------------------------|-------------------------|----------------------------------------|-------------------|----------------------|--------------------|
|   | K 🛱 Job Manager 🗸 🛱                          | 🔓 Layout 🗸 📑 Color 🗸 🃰 🤅    | Calibration 🗸 🛱 Media 🗸 | $\bigcirc$ Queues $\lor$ $\equiv$ Cons | Administrate      | or (Administrator) 2 | -16 🕸 ?            |
|   | ✓ Print Server : Print                       | nter Ready                  |                         |                                        |                   |                      |                    |
|   | <ul> <li>ApeosPro C810 Series - C</li> </ul> | Connected To: GP Controller |                         |                                        |                   | Consumabl            | es Information 🔻 < |
| ļ |                                              | Import Jobs Job Hist        | Dry Imposition Template | es CMS                                 | Calibration       | L<br>Media library   |                    |
| J | ob List Layout <sub>ter</sub>                | Held: ▷ 🐻 🗟 🗄               | ) 🖬 📺 🚍 🏟 🔡             | Process 🕤 🛐 不 ↑                        | ↓ 前 🖃 竣 品         | > Job Preview        |                    |
| l | <b>E</b> C                                   | ট্ট<br>ID                   |                         | ID Job Name Co                         | mments Attributes |                      |                    |
|   | All Jobs                                     | 4 2 Untitled(1)             |                         |                                        |                   | Input Output         |                    |
|   | Recent Jobs                                  | 4 Security.pdf              |                         |                                        |                   |                      |                    |
|   | Enter a Job Name                             | <u>२</u>                    |                         |                                        |                   |                      |                    |
|   | Folder                                       |                             |                         |                                        |                   |                      |                    |
|   | #Default 4                                   |                             |                         |                                        |                   |                      |                    |
|   |                                              |                             |                         | Error D 🗟 🗟 🗟                          | 💵 📺 🖃 🏟 🎛         |                      |                    |
|   |                                              |                             |                         | Error: 1 Compl                         | eted: 0           | « < <b>0</b>         | /1 > >             |
|   | Tag AND OR                                   | $\Diamond$                  |                         | ID ♀ Job Name ♀<br>1 Untitled          | Comments 🖓 Attrit | Properties           | ŵ                  |
|   | No Tag 4                                     |                             |                         |                                        |                   |                      |                    |
|   |                                              |                             |                         |                                        |                   |                      |                    |

2. Choose the layout that you want to apply, then click OK.

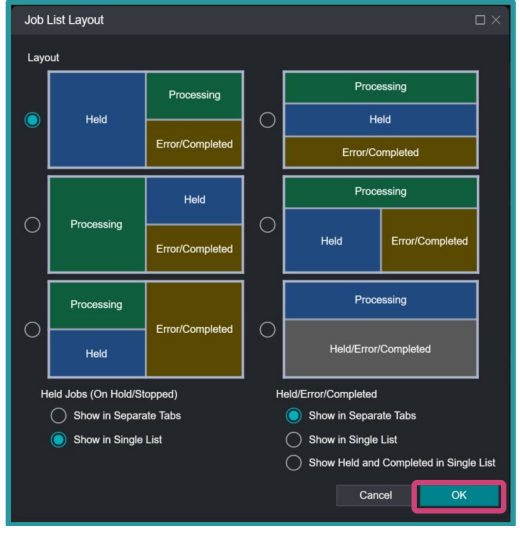

3. Once the view has been selected, the layout of Job Manager view will change following the selection made.

| PrintStation                             |                         |                             |                      |                                                                            |                                         |                      | _ 🗆 ×              |
|------------------------------------------|-------------------------|-----------------------------|----------------------|----------------------------------------------------------------------------|-----------------------------------------|----------------------|--------------------|
| K 🛱 Job Manager 🗸                        | 🛱 Layout 🗸 📕            | Color 🗸 📕 Calibration       | 🗸 🛱 Media 🗸 📫        | Queues $\lor :\equiv$ Cons                                                 | > Administrate                          | or (Administrator) 🔏 | J 6 9 ?            |
| ✓ Print Server : F                       | Printer Ready           |                             |                      |                                                                            |                                         |                      |                    |
| <ul> <li>ApeosPro C810 Series</li> </ul> | s - Connected To: GP Co | ntroller                    |                      |                                                                            |                                         | Consumable           | es Information 🔻 < |
| Â                                        | $\geq$                  | Ð                           |                      | ₽                                                                          |                                         | <u>_</u>             | ··· 67 99          |
| Job Manager                              | Import Jobs             | Job History                 | Imposition Templates | СМS                                                                        | Calibration                             | Media library        | ~~ 00              |
| < Job Filter                             | Proces                  | sing: 0                     |                      |                                                                            | ↓ 📺 🖿 🏟 🎛                               | > Job Preview        |                    |
| <b>₽</b> C                               | ب DD                    | Job Name Comments           | Attributes Status    | RIP Processing                                                             | RIP Time Left Pr                        | D 🖃 🗮 🖬 🗔            |                    |
| All Jobs                                 | 4                       |                             |                      |                                                                            |                                         | Input Output         |                    |
| Recent Jobs                              | <u> </u>                |                             |                      |                                                                            |                                         |                      |                    |
| Enter a Job Name                         |                         |                             |                      |                                                                            | · · · · · · · · · · · · · · · · · · ·   |                      |                    |
| Folder                                   | Held: 3                 | ;                           |                      |                                                                            | 🖩 🕸 🗐 🔟 📼                               |                      |                    |
| #Default                                 | <b>4</b> ID ∇           | Job Name                    | nents ♀ Attribute♀   | Status ∇ Size                                                              |                                         |                      |                    |
|                                          | "2                      | Untitled(1)                 | RIP                  | Held 100                                                                   | KB 7/12/2021 5:4                        |                      |                    |
|                                          |                         | License.pdf<br>Security.pdf |                      | Suspended 2,287                                                            | KB 7/15/2021 6:1!<br>KB 7/15/2021 6:2!~ |                      |                    |
| =                                        |                         |                             |                      |                                                                            | >                                       | < 0                  | /1 > >>            |
|                                          | Error                   |                             |                      |                                                                            | 📼 前 🖻 捻 器                               | Properties           | 567                |
| No Tag                                   | <b>A</b> Erro           | r: 1 Completed: 0           |                      |                                                                            |                                         |                      | ~                  |
| - No lay                                 |                         |                             | nonto 🗸 Attributz    |                                                                            |                                         |                      |                    |
|                                          |                         | Untitled                    | nents y Attribute y  | Information Provide Size Information Provide Size Information Provide Size | KB 7/12/2021 5:47.                      |                      |                    |
|                                          |                         |                             |                      |                                                                            |                                         |                      |                    |

### Configuration of Error/Completed Job List

1. Open PrintStation and select the Job List Layout icon inside the Job Filter view pane.

|     | Thirducion             |                       |                             |                      |                            |                           |                     | /       |  |
|-----|------------------------|-----------------------|-----------------------------|----------------------|----------------------------|---------------------------|---------------------|---------|--|
|     | < 🛱 Job Manager 🗸      | 🛱 Layout 🗸 📑          | Color 🗸 📕 Calibratio        | on 🗸 🛱 Media 🗸 👬 C   | ueues $\lor$ $\equiv$ Cons | > Administrato            | r (Administrator) 🔏 | -16 🕸 ? |  |
|     | ✓ Print Server : P     | Printer Ready         |                             |                      |                            |                           |                     |         |  |
|     | ✓ ApeosPro C810 Series | - Connected To: GP Co | ntroller                    |                      |                            | Consumables Information 🔻 |                     |         |  |
|     | ñ                      | Ð                     | Ð                           |                      |                            | =                         | <u>_</u>            | … 竣 品   |  |
|     | Job Manager            | Import Jobs           | Job History                 | Imposition Templates | CMS                        | Calibration               | Media library       |         |  |
| JOD | List Layout ter        | Held:                 |                             | T 🖃 袋 品 🛛 Proc       | ess ← 🖻 不 ↑                | ↓ ⅲ 🗉 鐐 品                 | > Job Preview       |         |  |
|     | <b>□</b> 🛱 🗘           | tên ⊡ ∑               | Job Name 🏾 🍸 Cor            | mments 🍸 Al ID       | Job Name Cor               | nments Attributes         |                     |         |  |
|     | All Jobs               | 4 2                   | Untitled(1)                 |                      |                            |                           | Input Output        |         |  |
|     | Recent Jobs            | × <u>3</u>            | License.pdf<br>Security.pdf |                      |                            |                           |                     |         |  |
|     | Enter a Job Name       | <u>्</u>              |                             |                      |                            |                           |                     |         |  |
|     | Folder                 | <br>C_                |                             |                      |                            |                           |                     |         |  |
|     | 🗅 #Default             | 4                     |                             | <                    |                            |                           |                     |         |  |
|     |                        |                       |                             |                      |                            |                           |                     |         |  |
|     |                        |                       |                             | Erroi                |                            | 🖻 🖻 🛱 🔡 🔡                 |                     |         |  |
|     |                        |                       |                             | E                    | ror: 1 Compl               | eted: 0                   | < < 0               | /1 > >> |  |
|     | Tag                    | $\bigtriangledown$    |                             | ID                   | 🖓 Job Name 🏾 🍸             | Comments 🖓 Attrit         |                     |         |  |
|     | AND OR                 |                       |                             |                      | 1 Untitled                 |                           | Properties          | र्कु    |  |
|     | No Tag                 | 4                     |                             |                      |                            |                           |                     |         |  |
|     |                        |                       |                             |                      |                            |                           |                     |         |  |
|     |                        |                       |                             |                      |                            |                           |                     |         |  |

2. Under Held/Error/Completed click on Show in Single List, then click OK.

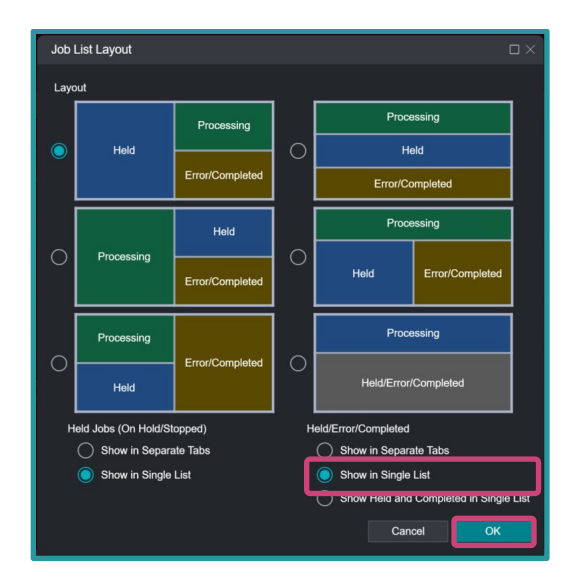

3. Error and completed jobs are displayed in the same list. In the case of this configuration, errored jobs have Error Info with Information icon appearing.

| PrintStation                        |                                        |             |                   |                                     |                            |              |                     | _ U ×             |
|-------------------------------------|----------------------------------------|-------------|-------------------|-------------------------------------|----------------------------|--------------|---------------------|-------------------|
| < 🦰 Job Manager 🗸 🛱                 | Layout 🗸 📑 Color 🛇                     | Calibration | 🗸 🛱 Media 🗸       | $\therefore$ Queues $\lor$ $\equiv$ | Cons >                     | Administrato | r (Administrator) 2 | -16\$?            |
| ✓ Print Server : Print              | ter Ready                              |             |                   |                                     |                            |              |                     |                   |
| ✓ ApeosPro C810 Series - Cor        | nnected To: GP Controller              |             |                   |                                     |                            |              | Consumable          | s Information 🔻 < |
| Job Manager                         | )<br>Import Jobs                       | Job History | Imposition Templa | tes CMS                             |                            | alibration   | Media library       | 袋 品               |
| < Job Filter                        | Held: D                                |             | 🛯 🕸 🗄             | Process 🕤 🛐 7                       |                            | 📰 🕸 🔡        | > Job Preview       |                   |
| E⊋ Č Σ<br>All Jobs C<br>Recent Jobs | B Job M<br>D Job M<br>2 Unti<br>3 Lice | Name        | ents 🍸 At<br>I    | ID Job Name                         | Comments                   | Attributes   | DECT                |                   |
| Enter a Job Name                    |                                        | uniy pu     |                   | <                                   |                            |              |                     |                   |
|                                     |                                        |             | "                 | Error/Complete                      | _<br>> C <sub>0</sub> ij E | rੋ \$\$ 88   |                     |                   |
| Tag<br>AND OR                       | <br>⊳                                  |             | Į                 | 1 Untitled                          | <sup>®</sup> No Tr         | ay           | Properties          | /1 > ><br>袋       |
| No Tag 4                            |                                        |             |                   |                                     |                            |              |                     |                   |

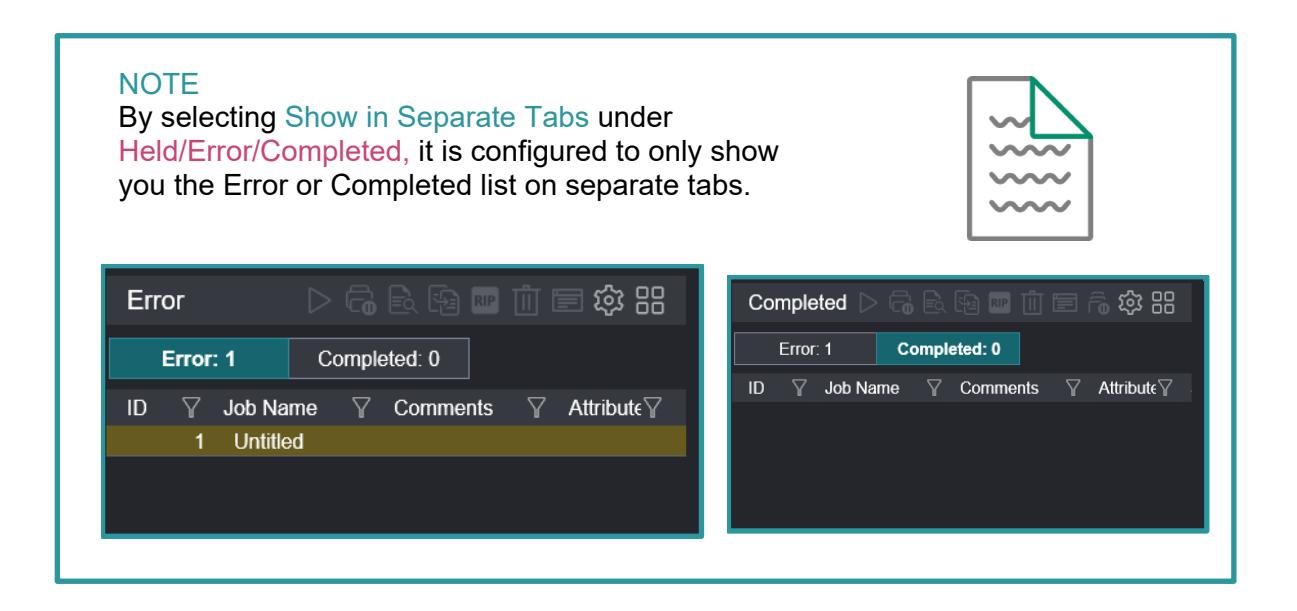

Congratulations you have now completed this exercise.

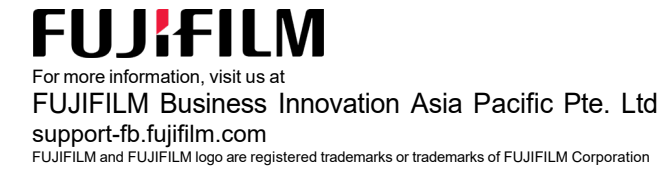